#### **Dell™ Systems Service and Diagnostics Tools** クイックインストールガイド

- 必要条件
- Dell Systems Service and Diagnostics Tools ソフトウェアの取得
- ドライバとユーティリティのアップデート
- 診断のセットアップ
- セキュリティパッチとホットフィックス
- テクニカルサポートの利用法

Dell<sup>™</sup> Systems Service and Diagnostics Tools は、Microsoft<sup>®</sup> Windows<sup>®</sup>、Red Hat<sup>®</sup> Enterprise Linux<sup>®</sup> または SUSE<sup>®</sup> Linux Enterprise Server オペレーティングシステムを実行している Dell サーバーに対して、最新の Dell | 最適化ドライバ、ユーティリティおよ びオンライン診断(オペレーティングシステムベース)を行います。システム管理者は、ドライバとユーティリティをディスケットまたはハー ドドライブにコピーして使用することができます。

ファイルは、次のいずれかの圧縮されたフォーマットで提供されます。

• ディスケット作成パック:Windows オペレーティングシステムを使って実行します。このフォーマットでは、解凍用ディスケットが必 要です。

🖉 メモ:Dell Online Diagnostics では、ディスケットは必要ありません。

- 自動解凍型実行ファイル:Windows オペレーティングシステムを使って実行します。
- アプリケーション:Windows オペレーティングシステムを使って実行します。
- テープアーカイブ (TAR) または RPM パッケージマネージャ (RPM): Red Hat Enterprise Linux または SUSE Linux Enterprise Server オペレーティングシステムを使って実行します。

圧縮ファイルを実行して、解凍時にディスケットを作成するか、画面の指示に従って解凍したファイルを保存する場所を指定して、解凍した ファイルを保存します。

💋 メモ:Dell Systems Service and Diagnostics Tools 6.2 は、『Dell Systems Management Tools and Documentation DVD』 には収録されていません。インストールファイルはデルサポートサイト support.dell.com からダウンロードできます。

## 必要条件

Dell Systems Service and Diagnostics Tools を実行するには、ドライバとユーティリティをダウンロードするのに十分なハードディスクス ペースを備えた Windows を実行中のシステムが必要です。

💋 メモ:Dell Systems Service and Diagnostics Tools を使用することにより、Windows、Red Hat Enterprise Linux または SUSE Linux Enterprise Server オペレーティングシステムを実行する Dell サーバーに対する最新アップデートを取得できます。

#### 重要情報

- Dell Systems Service and Diagnostics Tools は、Microsoft<sup>®</sup> Windows<sup>®</sup> Preinstallation Environment (Windows PE)ではサ ポートされていません。
- Dell Systems Service and Diagnostics Tools は、Microsoft Windows を実行しているシステムでのみ使用できます。 Red Hat Enterprise Linux または SUSE Linux Enterprise Server を実行しているシステム用のドライバやユーティリティを抽出するには、 Windows を実行しているシステムで Dell Service and Diagnostics Tools を実行してから、選択したファイルを最終的な保存先シス テムにコピーまたは共有します。

### **Dell Systems Service and Diagnostics Tools** ソフトウェアの取得

Dell Systems Service and Diagnostics Tools をデルサポートサイトからブータブル ISO イメージとして取得して DVD に焼き付けるに は、次の手順を実行します。

**□□□** support.dell.com にアクセスします。

ロロロ Support for Enterprise IT (企業 IT へのサポート) の Start Here (ここからスタート) をクリックします。

**ロロロ Drivers & Download**(ドライバとダウンロード) をクリックします。

💋 メモ:サービスタグまたはモデル番号を既に選択している場合は、ステップ 7 に進みます。

**ロロロ Select Model**(モデルの選択) または **Choose a model**(モデルの選 択) アイコンをクリックします。

**ロロロ Power Edge Servers** をクリックし、該当の製品モデルを選択します。 **Confirm**(確認) をクリックします。

ロロロ ^ シンボルをクリックして System Management (システム管理)を拡大します。

💋 メモ:他のモデルを選択するには Change Your Product (製品を変更する)をクリックします。

□□□ DVD ISO - Systems Service and Diagnostics で Download Now (今すぐダウンロード)をクリックし、ISO ファイル を 希望の場所に保存します。

ロロロ 任意のサードパーティソフトウェアを使用して ISO ファイルを DVD に焼き付けます。

## ドライバとユーティリティのアップデート

提供されているドライバを使ってシステムをアップデートできます。

次のユーティリティをご利用いただけます。

- Network Utility:このユーティリティはネットワークカードの診断に使用します。
- Dell Online Diagnostics: このユーティリティを使用して Dell システムでオペレーティングシステムベースの診断を実行します。詳細については、「Dell Online Diagnostics のセットアップ」を参照してください。

Dell Systems Service and Diagnostics Tools にあるドライバとユーティリティにアクセスする方法:

ロロロ 作成した DVD を Windows を実行中のシステムの DVD ドライブに 挿入します。

セットアッププログラムが自動的に起動します。起動しない場合は、スタート ボタン、次に 実行 をクリックし、x:setup.exe (x は DVD ドライブのドライブ文字) と入力します。

**Dell Systems Service and Diagnostics Tools** ホームページが表示されます。

□□□ ドロップダウンリストからサーバーを選択します。

- □□□ ドライバ / ユーティリティ セットの選択 からお使いのオペレーティングシステムまたはシステムユーティリ ティを選択して、続行 を クリックします。
- ロロロ ユーティリティとドライバページから、デバイス名のリンクをクリックしてアップデートするドライバファイル またはユーティリティ を選択します。

Dell Systems Service and Diagnostics Tools クイックインストールガイド

ファイルの保存場所を指定するように指示されます。ファイルは圧縮フォーマットになります。一部のファイルでは解凍用のディスケットが必要です。

□□□ ファイルを解凍します。

ドライバと Dell OpenManage アプリケーションバージョンに関する詳しい情報は、『Dell システムソフトウェアサポートマトリックス』 を ご参照ください。

診断のセットアップ

#### **Dell Online Diagnostics** のセットアップ

▲ 注意:srvadmin-hapi または rpm コマンドを使った srvadmin-omilcore のインストールは、SC プラットフォームでは行えません。SC プラットフォーム(SC420、SC430 など)は、インテリジェントプラットフォームマネジメントインタフェース (IPMI)をサポートしないので、これらのシステムではメモリと DRAC 診断は使用できません。

ロロロ 作成した DVD を Windows を実行中のシステムの DVD ドライブに 挿入します。

セットアッププログラムが自動的に起動します。起動しない場合は、スタート ボタン、次に 実行 をクリックし、x:setup.exe (x は DVD ドライブのドライブ文字) と入力します。

**Dell Systems Service and Diagnostics Tools** ホームページが表示されます。

□□□ ドロップダウンリストからサーバーを選択します。

□□□ ドライバ / ユーティリティ セットの選択 からお使いのオペレーティングシステムを 選択して、続行 をクリックします。

ロロロ ユーティリティとドライバ ページから Dell: Online Diagnostics を選択します。

ファイルの保存場所を指定するように指示されます。ファイルは圧縮フォーマットになります。

**ロロロ** お使いのオペレーティングシステム用のサブステップを実行します。

• Red Hat Enterprise Linux または SUSE Linux Enterprise Server:

□□□ tar.gz ファイルを解凍して指定した場所に保存します。

解凍したファイルには、インストールスクリプト (install.sh) と RPM パッケージマネージャ (RPM) パッケージが含まれています。

**□□□ install.sh**を使って RPM パッケージをインストールします。

✓ メモ:必要なファイルは、すべてデフォルトインストールディレクトリ /opt/dell/onlinediags にインストールされています。onlinediags ディレクトリで、Linux セッション用に X Windows System から startDiags.sh を実行して、グラフィカルユーザーインタフェース (GUI) アプリケーションを起動します。アプリケーションをアンインストールするには、インストールディレクトリにある uninstall.sh を実行します。

• Windows :

**□**□□ Dell Systems Service and Diagnostics Tools から .exe パッケージを 起動します。

□□□ ファイルをインストールしたいディレクトリを選択します。

□□□ 選択したディレクトリに、アプリケーションを実行するために必要なファイルをすべてインストールします。

**ロロロ GUI** またはコマンドラインインタフェース (CLI) を使ってユー ティリティを起動します。

#### Windows での Online Diagnostics の実行

Microsoft Windows の GUI を使って Online Diagnostics を実行するには、 スタート ® プログラム ® Online Diagnostics x.x (x.x は Online Diagnostics の現行バージョン)の順に選択します。

Microsoft Windows の CLI モードでアプリケーションを実行するには、<インストールディレクトリ>/oldiags/bin で pediags を実行 します。

# Red Hat Enterprise Linux および SUSE Linux Enterprise Server での Online Diagnostics の実行

Red Hat Enterprise Linux および SUSE Linux Enterprise Server オペレーティングシステムで Online Diagnostics を実行するには次の 手順に従います。

a) ルート特権があることを確認します。

💋 メモ:ルート特権がない場合は、**sudo** コマンドを使います。

b) opt/dell/onlinediags/oldiags/bin ディレクトリに移動して ./pediags コマンドまたは /opt/dell/onlinediags/oldiags/bin/pediags コマンドを実行します。

#### **Dell 32** ビット Diagnostics および MP Memory Diagnostics Utility の設定

ロロロ 作成した DVD を Windows を実行中のシステムの DVD ドライブに挿入します。

セットアッププログラムが自動的に起動します。起動しない場合は、スタート ボタン、次に 実行 をクリックし、x:setup.exe (x は DVD ドライブのドライブ文字) と入力します。

**Dell Systems Service and Diagnostics Tools** ホームページが表示されます。

□□□ ドロップダウンリストからサーバーを選択します。

□□□ ドライバ / ユーティリティセットの選択 から システムユーティリティ を選択して、続行 をクリックします。

ロロロ ユーティリティとドライバ ページから、Dell: 32 ビット Diagnostics (Diagnostics Utility) を選択します。ファイルの保存場所 を指定する ように指示されます。

□□□ ファイルをシステムに保存します。

ロロロ システムにダウンロードした実行ファイルをダブルクリックします。

□□□ 画面の指示に従ってファイルを解凍します。

デフォルトでは、ファイルは C:\dell\drivers\Rxxxxx フォルダに解凍されます。このファイルを初めて解凍する際 は、Diagnostic Distribution Package 画面が自動的に表示されます。この画面には、 C:\dell\drivers\Rxxxxx\DDDP.EXE ファイルをダブルクリックしてアクセスすることもできます。

□□□ Diagnostic Distribution Package を使用して次のことを実行します。

- USB フラッシュドライブをインストールする
- ブータブルディスケットセットを作成する
- ブータブルイメージを作成する

Dell Systems Service and Diagnostics Tools クイックインストールガイド

ブータブル CD を作成する

• 既存の診断パーティションをアップデートする

□□□ 作成したイメージを使ってシステムを起動します。

コロロロ 画面に表示された手順に従って、メモリ診断または Dell 32 ビット Diagnostics を実行します。

# セキュリティパッチとホットフィックス

お使いのオペレーションシステム用の最新セキュリティパッチ、ホットフィックス、サービスまたはサポートパックなどは、インストール完了 後すぐに、ダウンロードしてインストールすることをお勧めします。お使いのオペレーティングシステム用のダウンロードは www.microsoft.com、 www.redhat.com、 www.suse.com から行えます。

# テクニカルサポートの利用法

デルのテクニカルサポートに連絡される前に、デルのウェブサイト support.dell.com を参照してください。その他のサポートが必要な場合 は、システムの『ハードウェア所有者マニュアル』の「困ったときは」を参照し、該当する国 / 地域の電話、ファックス、またはインターネッ トサービスを使った連絡方法をご確認の上お問い合わせください。

**Dell Enterprise Training and Certification** プログラムについては、 **www.dell.com/training** をご覧ください。このサービスは、ご利用いただけない地域があります。

本書の内容は予告なく変更されることがあります。 2010 Dell Inc. 無断転載を禁じます。

Dell Inc. の書面による許可のない複製は、いかなる形態においても厳重に禁じられています。

この文書中に使用されている商標(Dell、DELL ロゴ、 OpenManage、PowerEdge、 PowerConnect、および PowerVault) は Dell Inc.の商標です。また、 Microsoft、 Windows、 Windows NT、Windows Server および Vista は Microsoft 社の米国および他の国における商標または登録商標です。 Red Hat および Red Hat Enterprise Linux は、Red Hat, Inc. の米国および他の国における登録商標です。 SUSE は、Novell, Inc. の米国および他の国における登録商標です。

商標または製品の権利を主張する事業体を表すためにその他の商標および社名が使用されていることがあります。それらの商標や会社名は、一切 Dell Inc. に帰属するもの ではありません。

2010 年 7 月